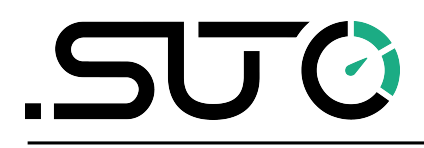

English

# LMS Quick Installation Guide

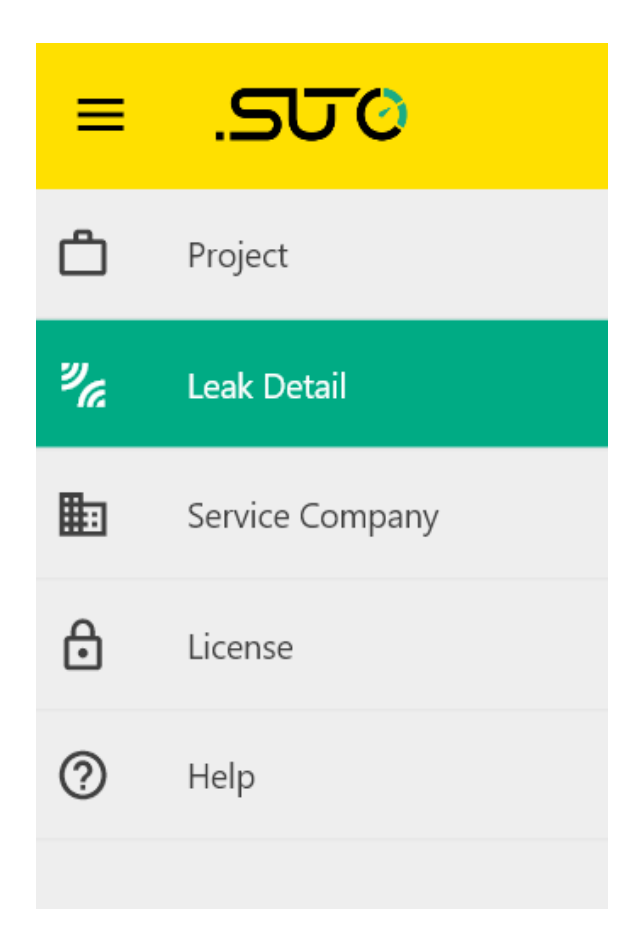

## **Table of contents**

| 1 | Registered trademarks | 3  |
|---|-----------------------|----|
| 2 | Overview              | 4  |
| 3 | Install LMS           | 5  |
| 4 | Run LMS manually      | 11 |

Revision: 2024-1

Last modifications: June, 2024

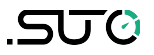

# **1** Registered trademarks

### Trademark Trademark owner

SUTO<sup>®</sup> SUTO iTEC

# 2 Overview

The LMS (Leak Management Software) is used to manage the leak information imported from the S531/S532 detector. It is a lightweight, GUI-based software running on the Windows platform.

Note: The LMS can only run on Windows 10 or Windows 11 system.

The LMS is free to use for 30 days. After that you have to purchase a license if you want to use it.

This quick start guideline helps you get start with the LMS, including detailed illustrations from installation and startup of the LMS.

# 3 Install LMS

Follow the steps below to install the LMS.

- 1. Download the LMS software from the SUTO website: <u>www.suto-itec.com</u> to your PC.
- 2. Double click the **LMSInstaller.exe** file on your PC, as shown below.

| Name           | Date modified   | Туре        | Size      |
|----------------|-----------------|-------------|-----------|
| 🛃 LMSInstaller | 2021/12/9 11:44 | Application | 19,643 KB |

3. Your computer may pop up the message as shown below. if so click **More info**. If not, please skip to step 4 directly.

| Windows protected your PC                                                                                                    | × |
|----------------------------------------------------------------------------------------------------|---|
| Microsoft Defender SmartScreen prevented an unrecognized app from<br>starting. Running this app might put your PC at risk.<br><u>More info</u> |   |
|                                                                                                    |   |
|                                                                                                    |   |
| Don't ru                                                                                                    | n |

#### 4. Click **Run anyway**.

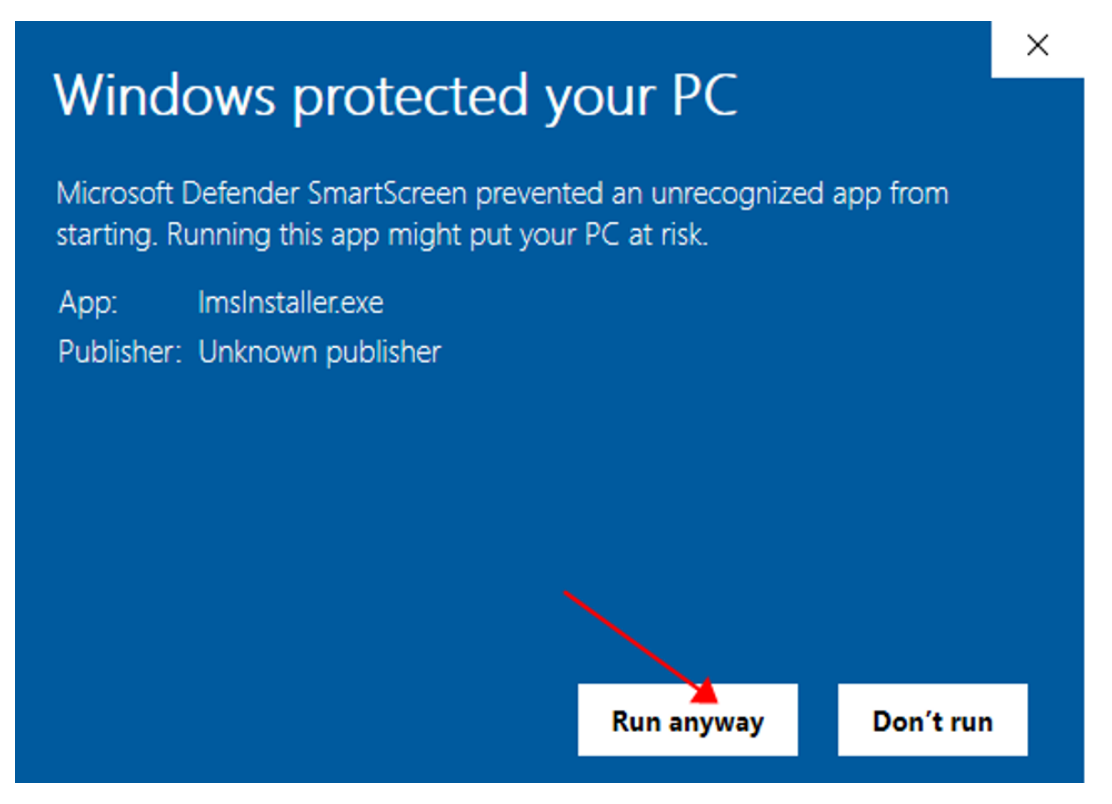

5. Click **Yes** for the pop up warning.

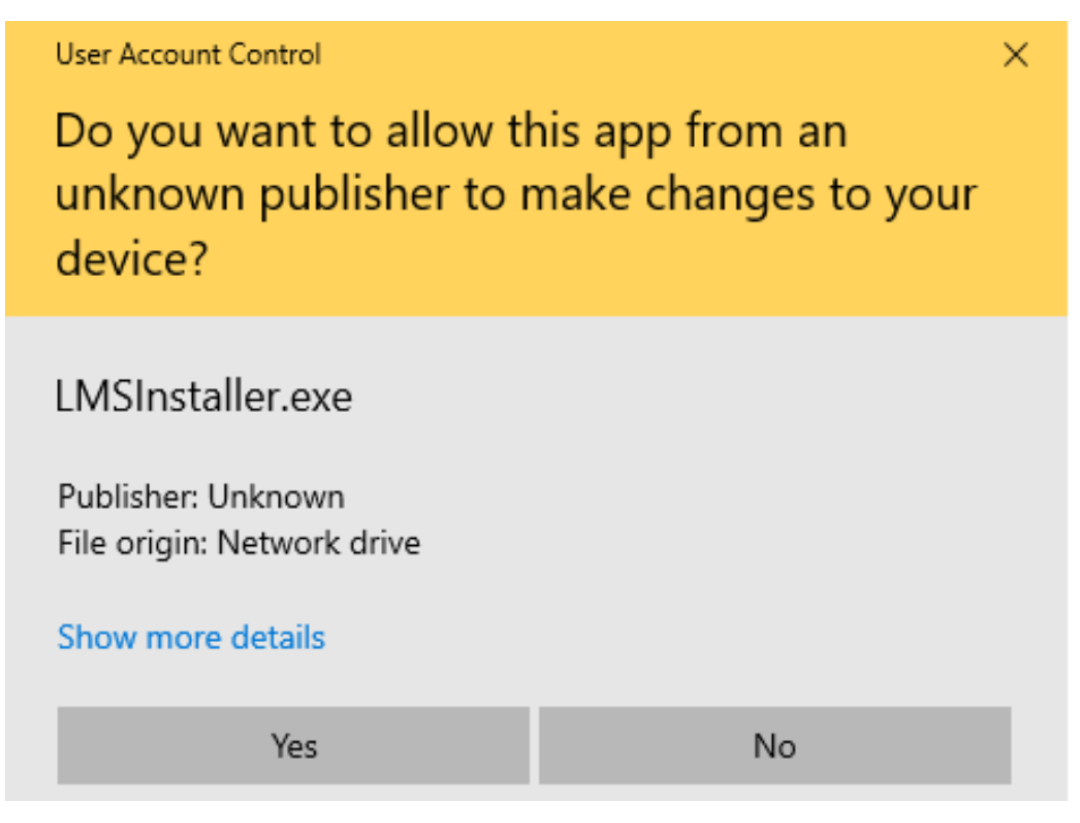

6. Select the installation path, by default it is displayed as below. Click **Next** to navigate to next step.

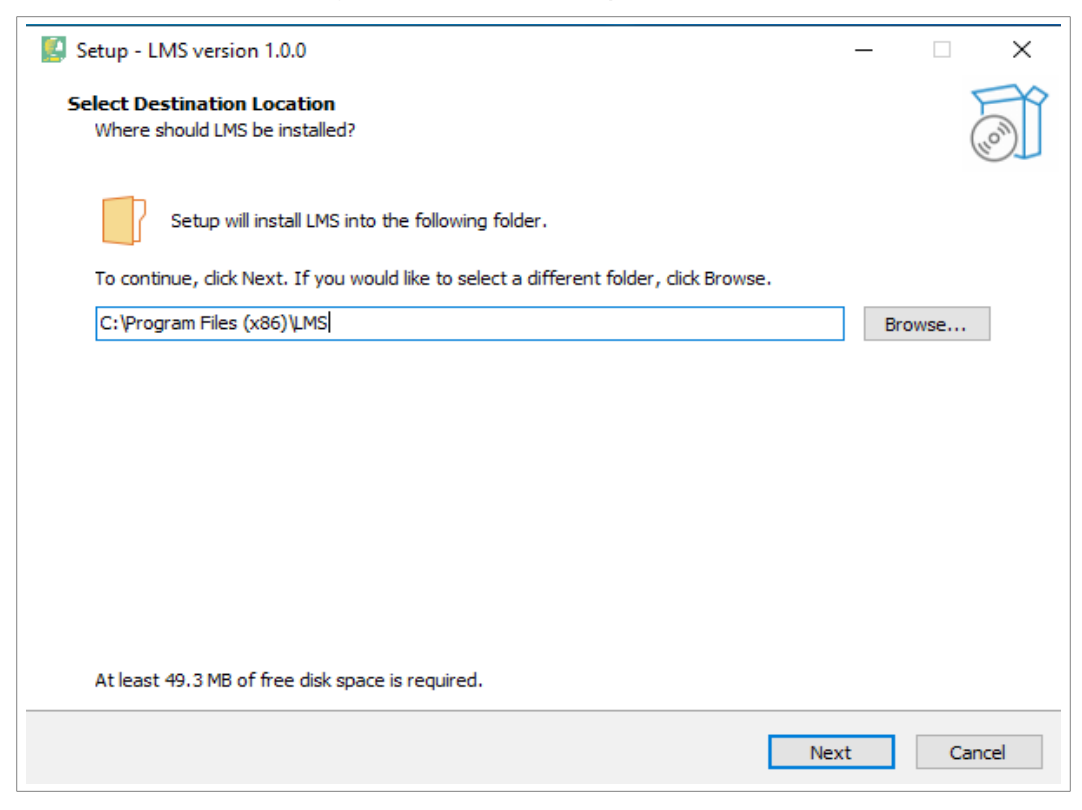

#### 7. Click Next.

| Setup - LMS version 1.0.0                                                     | _   |      | ×    |
|-------------------------------------------------------------------------------|-----|------|------|
| Select Start Menu Folder<br>Where should Setup place the program's shortcuts? |     |      | (in) |
| Setup will create the program's shortcuts in the following Start Menu folder. |     |      |      |
| LMS                                                                           | Br  | owse | ]    |
|                                                                               |     |      |      |
|                                                                               |     |      |      |
|                                                                               |     |      |      |
|                                                                               |     |      |      |
|                                                                               |     |      |      |
|                                                                               |     |      |      |
| Back Ne                                                                       | ext | Can  | cel  |

8. Tick the check box as below indicating to create a shortcut in your desktop. Click **Next**.

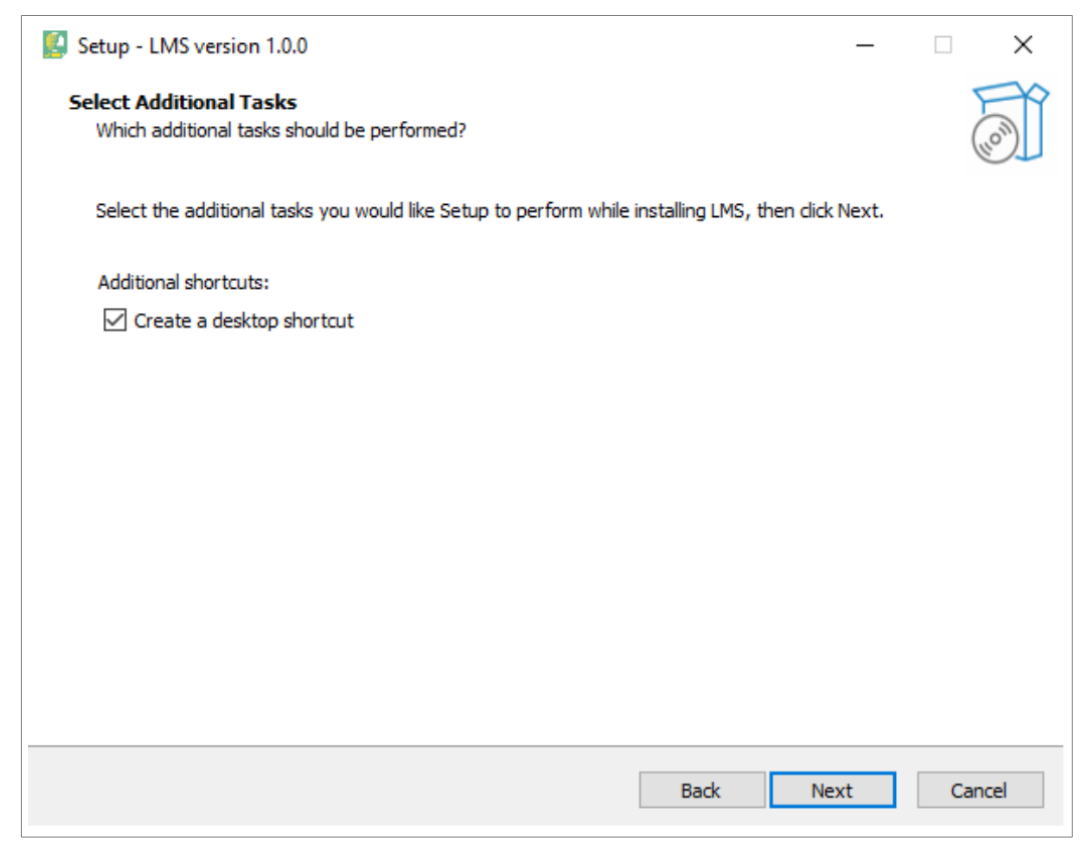

#### 9. Click **Install** to start the installation.

| 🚺 Se | tup - LMS version 1.0.0                                                                                                 | _           |        |
|------|----------------------------------------------------------------------------------------------------|-------------|--------|
| Re   | ady to Install<br>Setup is now ready to begin installing LMS on your computer.                                          |             | Co     |
|      | Click Install to continue with the installation, or click Back if you want to review or change<br>Destination location: | ge any sett | tings. |
|      | C:\Program Files (x86)\LMS<br>Start Menu folder:<br>LMS                                                                 |             |        |
|      | Additional tasks:<br>Additional shortcuts:<br>Create a desktop shortcut                                                 |             |        |
|      |                                                                                                    |             |        |
|      |                                                                                                    |             |        |
|      | <                                                                                                    |             | >      |
|      | Back                                                                                                    | nstall      | Cancel |

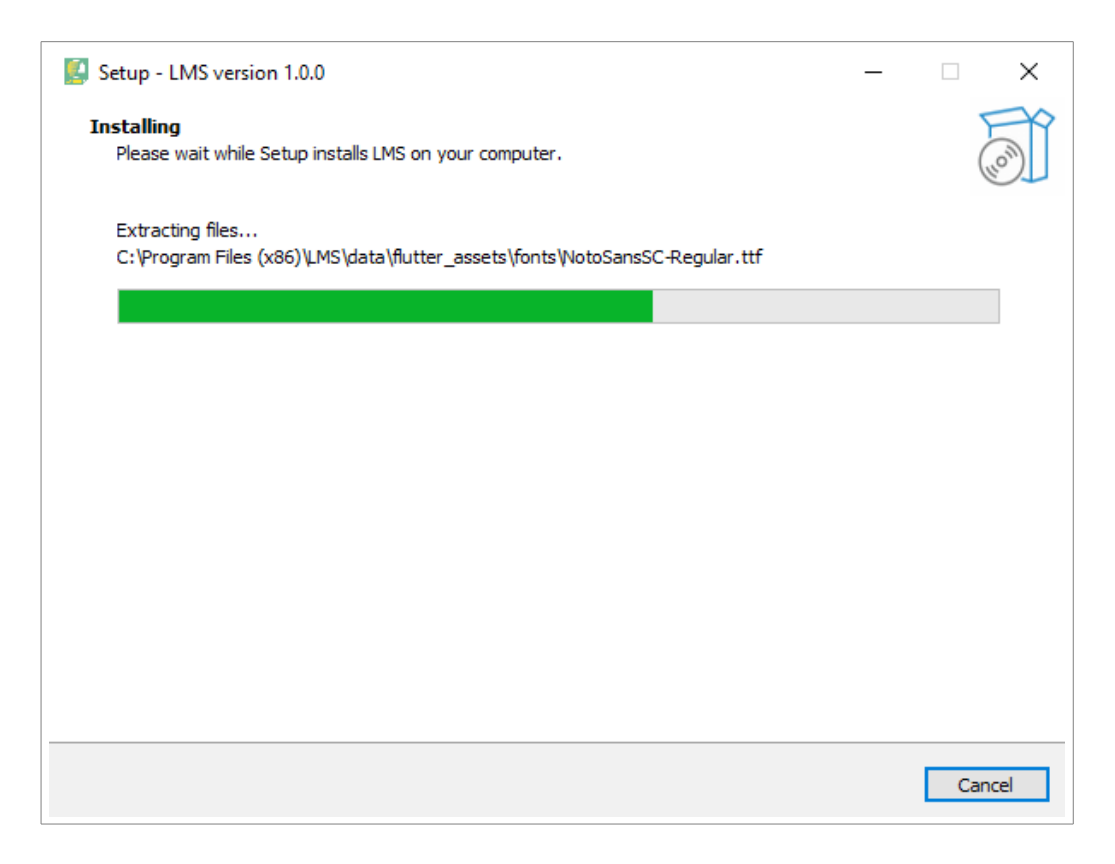

9. It takes seconds to complete the installation. Click **Finish** when it is complete.

The LMS will run automatically if the check box of **Launch LMS** is checked.

| Setup - LMS version 1.0.0 | - 🗆 X                                                                                                    |
|---------------------------|----------------------------------------------------------------------------------------------------|
|                           | Completing the LMS Setup Wizard<br>Setup has finished installing LMS on your computer. The application may be<br>launched by selecting the installed shortcuts. |
|                           | Click Finish to exit Setup.                                                                                                    |
|                           | Finish                                                                                                    |

# 4 Run LMS Manually

Double click the LMS shortcut icon in your desktop to run LMS.

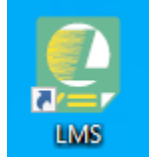

## **5** Use the LMS

Scan the QR code below to obtain the LMS instruction manual to learn how to use the LMS.

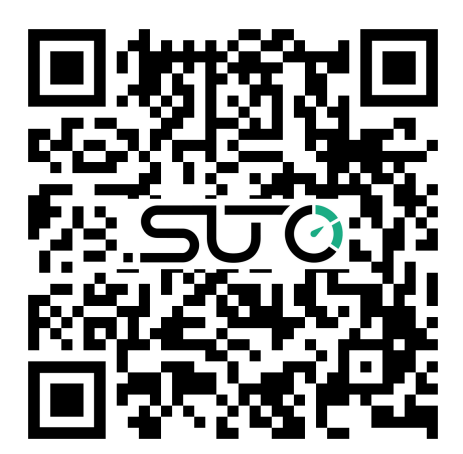

## SUTO iTEC GmbH

Grißheimer Weg 21 D-79423 Heitersheim Germany

Tel: +49 (0) 7634 50488 00 Fax: +49 (0) 7634 50488 19 Email: <u>sales@suto-itec.com</u> Website: <u>http://www.suto-itec.com</u> SUTO iTEC (ASIA) Co., Ltd. Room 10, 6/F, Block B, Cambridge Plaza 188 San Wan Road, Sheung Shui, N.T. Hong Kong

Tel: +852 2328 9782 Fax: +852 2671 3863 Email: <u>sales@suto-itec.asia</u> Website: <u>http://www.suto-itec.com</u>

All rights reserved ©

Modifications and errors reserved LMS\_QG\_en\_V2024-1